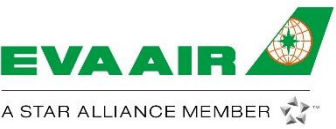

# 【長榮航空 EVA e-Library 服務上線通報】

2022/02/08 FEB-04 版

#### 、 服務說明

自2022年2月8日起,長榮航空/立榮航空國際線將停止於機上提供紙本式報章雜誌,改以全面提供電子數位 機上刊物-EVA e-Library服務。長榮航空於疫情期間嚴守防疫規範,積極推動各項數位化作業以降低接觸風 險,提供旅客更有效率及便利舒適的各項服務,進而達到節能減碳愛地球的企業社會責任。旅客可透過自有 裝置,在長榮航空官網的EVA e-Library選項,輸入訂位代碼(PNR)並選擇航段,即可下載所需的電子報章雜 誌,享受EVA e-Library帶來的閱讀樂趣。

#### 二、 適用對象

1. 所有搭乘長榮航空/立榮航空國際線,已訂位且完成開票之佔位旅客。(不包含INF、CBBG、EXST)

- 2. 航段機票必須已確認(HK/KK/RR/TK),且已完成開票。
- 3. 機票欄位必須符合FA/FHE (RBD Z/U)。

#### 三、 下載方式及規則

- 1. 下載時間: 預定起飛前48小時至起飛後24小時內。
- 2. 溫馨提醒: 建議旅客於登機前下載完畢。
- 3. 下載簡單三步驟:
  - I. 於長榮官網內EVA e-library介紹頁點選「登入」,輸入行程代碼(PNR)。
  - II. 選擇旅客姓名、搭乘航班。
  - Ⅲ. 在書庫頁面點選欲下載書刊,下載PDF至自有裝置,即可暢快閱讀。
- 4. 旅客下載額度限制請見下表。(長榮集團刊物無限制下載。)

|           | 一般旅客 | 長榮綠卡 | 長榮銀卡 | 長榮金卡 | 長榮<br>鑽石卡 |
|-----------|------|------|------|------|-----------|
| 商務艙       | 10   | 10   | 10   | 10   | 20        |
| 豪華<br>經濟艙 | 2    | 2    | 3    | 5    | 20        |
| 經濟艙       | 1    | 1    | 2    | 4    | 20        |

5. 下載額度用盡, EVA e-Library亦提供購買功能方便旅客額外購買所需電子報章雜誌。

### 四、 推廣期間限定優惠

為推廣該嶄新服務模式,長榮航空於即日起至2022/3/31止,所有旅客除原有下載書報額度外,另額外提供9本下載額度,使旅客能盡情享受此項服務帶來的閱讀便利及體驗EVA e-Library豐富的書庫內容。

# 五、 下載提醒及相關說明

請見以下EVA e-Library 資訊頁內文及EVA e-Library常見問答集網頁說明。

## 六、 網站連結

- 長榮航空官方網站: EVA e-Library 網頁網址如下。
  <a href="https://www.evaair.com/zh-tw/fly-prepare/flying-with-eva/inflight-entertainment-service/e-magazine/eva-elibrary/">https://www.evaair.com/zh-tw/fly-prepare/flying-with-eva/inflight-entertainment-service/e-magazine/eva-elibrary/</a>
- 長榮航空官方網站: EVA e-Library 常見問答集,網頁網址如下。
  <a href="https://www.evaair.com/zh-tw/customer-services/faq/detail.html?FaqCategories=eva-elibrary">https://www.evaair.com/zh-tw/customer-services/faq/detail.html?FaqCategories=eva-elibrary</a>
- 3. 提供長榮航空官方網站: EVA e-Library 網頁QR code供貴管使用。

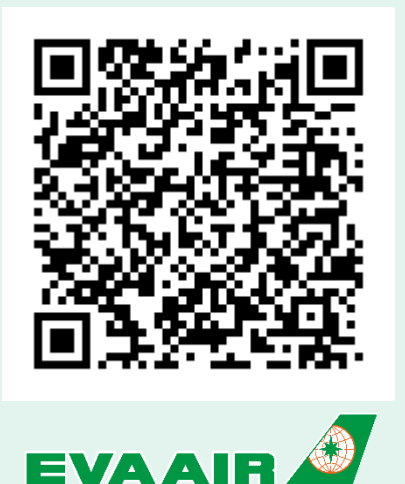

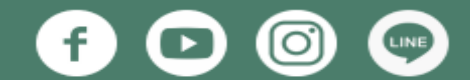

發行單位:客運營業本部營業部直客行銷二課 |品質文件編號:xx-xxxx